## How to Generate e-Way Bills on E-Way Bill Portal?

This note covers the step-by-step process of

- Generating the e-way bills on the E-way bill portal (web-based: ewaybill.nic.in).
- Printing of E-way Bill on the portal.
- I) There are some pre-requisites for generating an e-way bill (for any method of generation):
  - i) Registration on the EWB portal (we need User id and password)
  - ii) The Invoice/ Bill/ Challan related to the consignment of goods must be in hand.
  - iii) If transport is by road Transporter ID or the Vehicle number.
  - iv) If transport is by rail, air, or ship Transporter ID, Transport document number, and date on the document.
- We give below a step by step Guide to Generate E-Way Bill (in form EWB-01) online
  - (a) Step 1: Login to e-way bill system. (User ID & Password)
  - (b) Enter the Username, password and Captcha code, Click on 'Login'

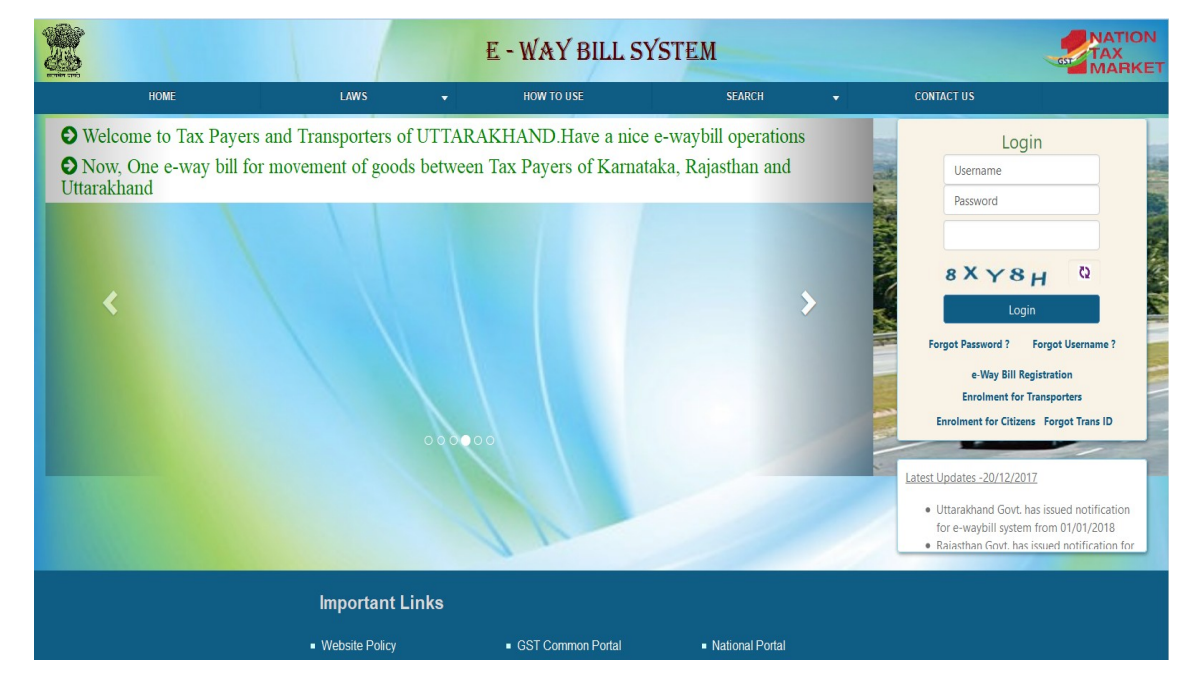

Click on 'Generate new' under 'E-waybill' option appearing on the left-hand side of the dashboard. See below screen

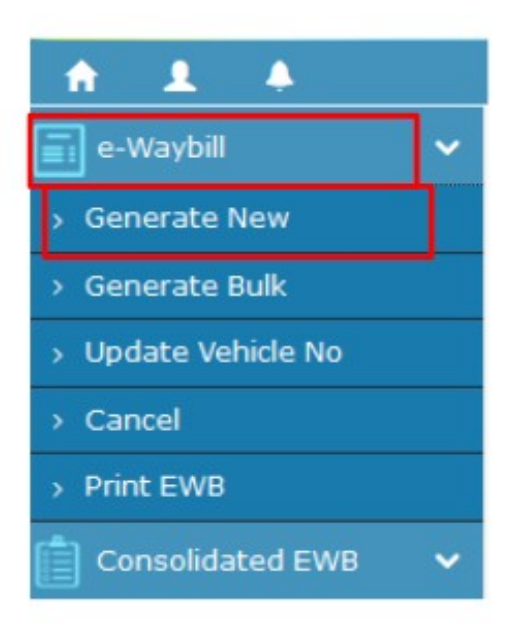

## (d)<u>Step 3:</u>

Enter the following fields on the screen that appears:

|                     |                 |           | e- WayBill Entry Form                                                    |                                                           |
|---------------------|-----------------|-----------|--------------------------------------------------------------------------|-----------------------------------------------------------|
|                     |                 |           | [• indicates mandatory fields fo                                         | r E-Way Bill and ● indicates mandatory fields for GSTR-1] |
| Transcation Details |                 |           |                                                                          |                                                           |
| Transaction Type•   | Outward OInward | Sub Type• | ● Supply ● Export ● Job Work ● SKD/CKD ● Recepient Not Known ● For Own U | se $$ Exhibition or Fairs $$ $$ Line Sales $$ Others      |
| Document Type•      | Invoice         |           | Document No•                                                             | ie • 🗧 05/09/2017 🕂                                       |

## (i) Transaction Type:

Select 'Outward' if you are a supplier of consignment

Select 'Inward' if you are a receiver of consignment.

Download GST Offline

| X |
|---|

(ii) Sub-type: Select the relevant sub-type applicable to you:

Page 2 of 7

# If transaction type selected is Outward, following subtypes appear:

| Sub Type                                                                                                    | Sub Type O Supply O Export O Job Work O SKD/CKD O Recipient Not Known O For Own Use O Exhibition or Fairs O Line Sales Others |   |                              |            |                      |   |  |  |  |
|----------------------------------------------------------------------------------------------------|----------------------------------------------------------------------------------------------------|---|------------------------------|------------|----------------------|---|--|--|--|
| (iii) If t                                                                                                    | (iii) If transaction type selected is Inward, following subtypes appear:                                                      |   |                              |            |                      |   |  |  |  |
| Sub Type                                                                                                    | Sub Type* O Supply O Import O SKD/CKD O Job work Returns O Sales Return O Exhibition or Fairs O For Own Use O Others          |   |                              |            |                      |   |  |  |  |
| Note: S                                                                                                    | Note: SKD/CKD- Semi knocked down condition/ Complete knocked down condition                                                   |   |                              |            |                      |   |  |  |  |
| (iv) Do<br>0                                                                                                    | (iv) Document type: Select either of Invoice / Bill/ challan/ credit note/ Bill of entry or<br>others if not Listed           |   |                              |            |                      |   |  |  |  |
| (v) Do                                                                                                    | (v) Document No. : Enter the document/invoice number                                                                          |   |                              |            |                      |   |  |  |  |
| (vi) D                                                                                                    | (vi) Document Date: Select the date of Invoice or challan or Document.                                                        |   |                              |            |                      |   |  |  |  |
| (vii) From/ To: Depending on whether you are a supplier or a recipient, enter the To /<br>From section details. |                                                                                                    |   |                              |            |                      |   |  |  |  |
| From                                                                                                    |                                                                                                    |   |                              |            |                      |   |  |  |  |
| Name                                                                                                    | LAWREL NAVIGATION MAURITIUS LTD                                                                                               |   | Address                      | Commerce   | Center,M/s Opal Asia |   |  |  |  |
| GSTIN•                                                                                                    | 29AAACL2836L1Z8                                                                                                    |   |                              | 2nd Floor, | Kulur-Kavoor Road,   |   |  |  |  |
|                                                                                                    |                                                                                                    |   | Place                        | Kulur, Man | galore,              |   |  |  |  |
|                                                                                                    |                                                                                                    |   | Pincode •                    | 575013     | KARNATAKA            | Y |  |  |  |
| TO                                                                                                    |                                                                                                    |   |                              |            |                      |   |  |  |  |
|                                                                                                    |                                                                                                    |   |                              |            |                      |   |  |  |  |
| Name                                                                                                    | Name                                                                                                    |   | Shipping                     |            |                      |   |  |  |  |
| Name<br>GSTIN•                                                                                                  | Name                                                                                                    | ] | Shipping<br>Address          |            |                      |   |  |  |  |
| Name<br>GSTIN•                                                                                                  | Name                                                                                                    | ] | Shipping<br>Address<br>Place |            |                      |   |  |  |  |

(viii) Note: If the supplier/client is unregistered, then mention 'URP' in the field GSTIN, indicating that the supplier/client is an 'Unregistered Person'.

(ix) Item Details: Add the details of the consignment (HSN code-wise) in this section:

- 1. Product name
- 2. Description
- 3. HSN Code
- 4. Quantity,
- 5. Unit,
- 6. Value/Taxable value
- 7. Tax rates of CGST and SGST or IGST (in %)
- 8. Tax rate of Cess, if any charged (in %)

| Item Details                  |               |       |             |      |                             |                        |   |
|-------------------------------|---------------|-------|-------------|------|-----------------------------|------------------------|---|
| Product Name                  | Description   | HSN • | Quantity    | Unit | Value/Taxable Value (Rs.) • | Tax Rate(C+S+I+Cess) • |   |
| Name                          | Description   | HSN   | Quantity    | Unit |                             |                        | Î |
| Ŧ                             |               |       |             |      |                             |                        |   |
| Total Amount/Tax'ble Amount • | CGST Amount • | SG    | ST Amount • |      | IGST Amount •               | CESS Amount •          |   |

- (x) Note: On the implementation of E-way bills, Based on the details entered here, corresponding entries can also be auto-populated in the respective GST Return while filing on GST portal.
- (xi) Transporter details: The mode of transport (Road/rail/ship/air) and the approximate distance covered (in KM) needs to be compulsorily mentioned in this part.

(xii) Apart from above, Either of the following details can be mentioned:

1. Transporter name, transporter ID, transporter Doc. No. & Date.

# OR

2. Vehicle number in which consignment is being transported.

Format: For Example GJ15X5070 MH06AQ9667 CG04G1769

| $\rightarrow$ | Transporter Details           |                 |             |                               |
|---------------|-------------------------------|-----------------|-------------|-------------------------------|
|               | Mode• • Road O Ra             | il O Air O Ship |             | Approximate Distance (in KM)• |
| <u> </u>      | Transporter Name              | Name            |             | Part - B                      |
|               | Transporter ID •              |                 |             | Vehicle No. •                 |
|               | Transporter Doc. No. & Date • | - 05/09/2017 +  | 0           | (Format: AB12AB1234)          |
|               |                               |                 |             |                               |
|               |                               |                 | Submit Exit |                               |

Note: For products, clients/customers, suppliers, and transporters that are used regularly, first update the 'My masters' section also available on the login dashboard and then proceed.

#### (e) Step 4:

(i) Click on 'Submit'. The system validates data entered and throws up an error if any.

(ii) Otherwise, your request is processed and the e-way bill in Form EWB-01 form with a unique 12 digit number is generated. The E-way Bill looks like this (see below)

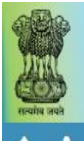

۸

# E - WAY BILL SYSTEM

# 29ckjpm7659c1Z0-test

# Print e-Way Bill

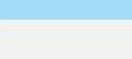

NATION

TAX MARKET

0 🖀 0

OPowered By National Informatics Centre

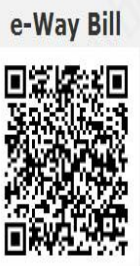

| E-Way Bill No:   | 1810 0000 1348                                |
|------------------|-----------------------------------------------|
| E-Way Bill Date: | 23/09/2017 02:25 PM                           |
| Generated By:    | 29ckj pm765 9c1Z0 - ARJUNWAD PRIMARY AGRICULT |
| Valid From:      | 23/09/2017 02:25 PM                           |
| Valid To:        | 08/10/2017 02:25 PM                           |
|                  |                                               |

# Part - A

GSTIN of Recipient

GSTIN : 29AAA AA412 1D1ZE ADARSHA PATTANA

| Place of Delivery         | ASD4WR,KARNATAKA-560072 |
|---------------------------|-------------------------|
| Invoice /Challan No.      | 123                     |
| Invoice /Challan Date     | 23/09/2017              |
| Value of Goods            | ₹ 1000                  |
| HSN Code                  | 501                     |
| Reason for Transportation | Outward - Supply        |
| Transport No. & Name      |                         |
| Transport Doc. No. & Date |                         |
| Bart B                    |                         |

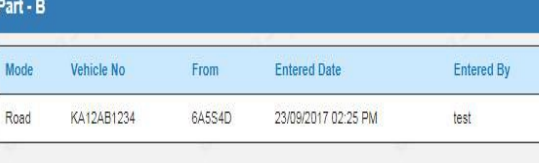

Print Detailed Print Exit

(i) Print and carry the e-way bill for transporting the goods in the selected mode of transport and the selected conveyance.

# (III) PRINTING OF E-WAY BILL:

a. We give below the process of printing of E-Way Bill.

(b)You can print the e-way bill anytime as follows:

Step-1: Click on 'Print EWB' sub-option under 'e-Waybill' option

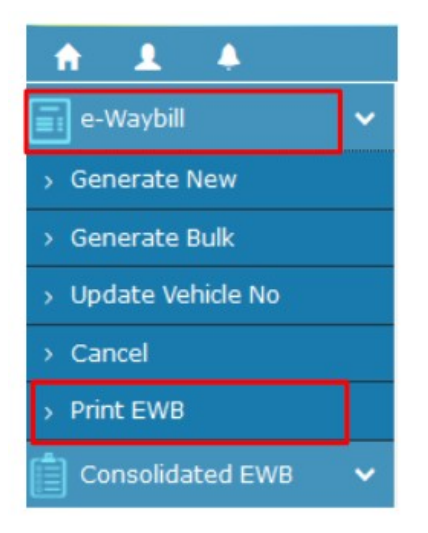

Step-2: Enter the relevant e-way bill number -12 digit number and click on 'Go'

|                             |                     | Print e-Way Bill |         |
|-----------------------------|---------------------|------------------|---------|
|                             |                     |                  |         |
| Enter e-WayBill No. GO Exit | Enter e-WayBill No. |                  | GO Exit |

Step-3: Click on 'Print' or 'detailed print' button on the EWB that appears:

Source : Cleartax.in